## 1

### 系統登入安全機制 兩步驟驗證(a+HRD 6.7/6.8 皆可加值選購)

提供MFA (Multi-Factors Authentication)認證機制,以兩步驟驗證 方式提供帳號登入安全保障。(universal - 設定與使用相近於office 365...等雲端系統帳號登入安全驗證機制)

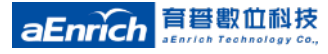

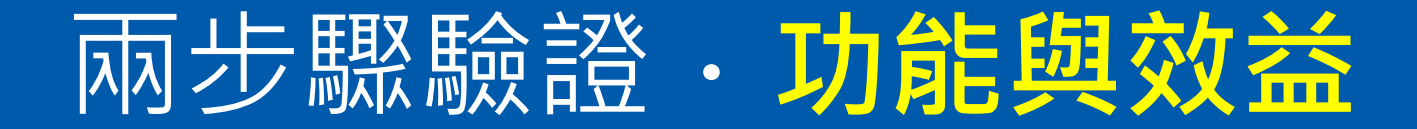

- 情境應用
  - <mark>帳號被盜用最危險 · "資安"</mark>已成為所有企業越來越重要的共通需求 ·
- 功能說明
  - 提供平台使用者登入系統後要求使用綁定的**行動裝置**獲取驗證碼進行驗證。
  - iOS/Android 裝置皆可安裝Google Authenticator / Microsoft
     Authenticator APP以完成綁定並獲取驗證碼。
  - 驗證通過後可選擇保存相同環境(裝置+瀏覽器)30天內登入免再次驗證的管 控。
- 應用效益
  - 透過個人行動裝置綁定與驗證<mark>,確保為原帳號本人登入</mark>。
  - 增加使用者登入安全性, 避免帳號密碼外流後被他人不當使用。

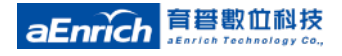

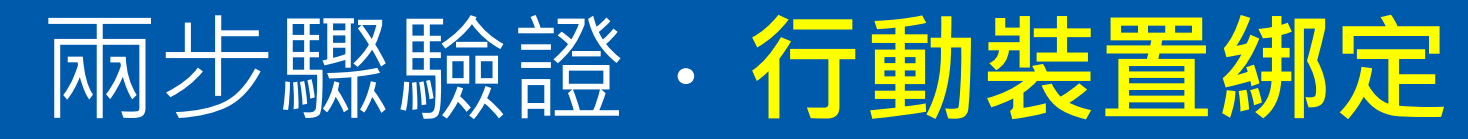

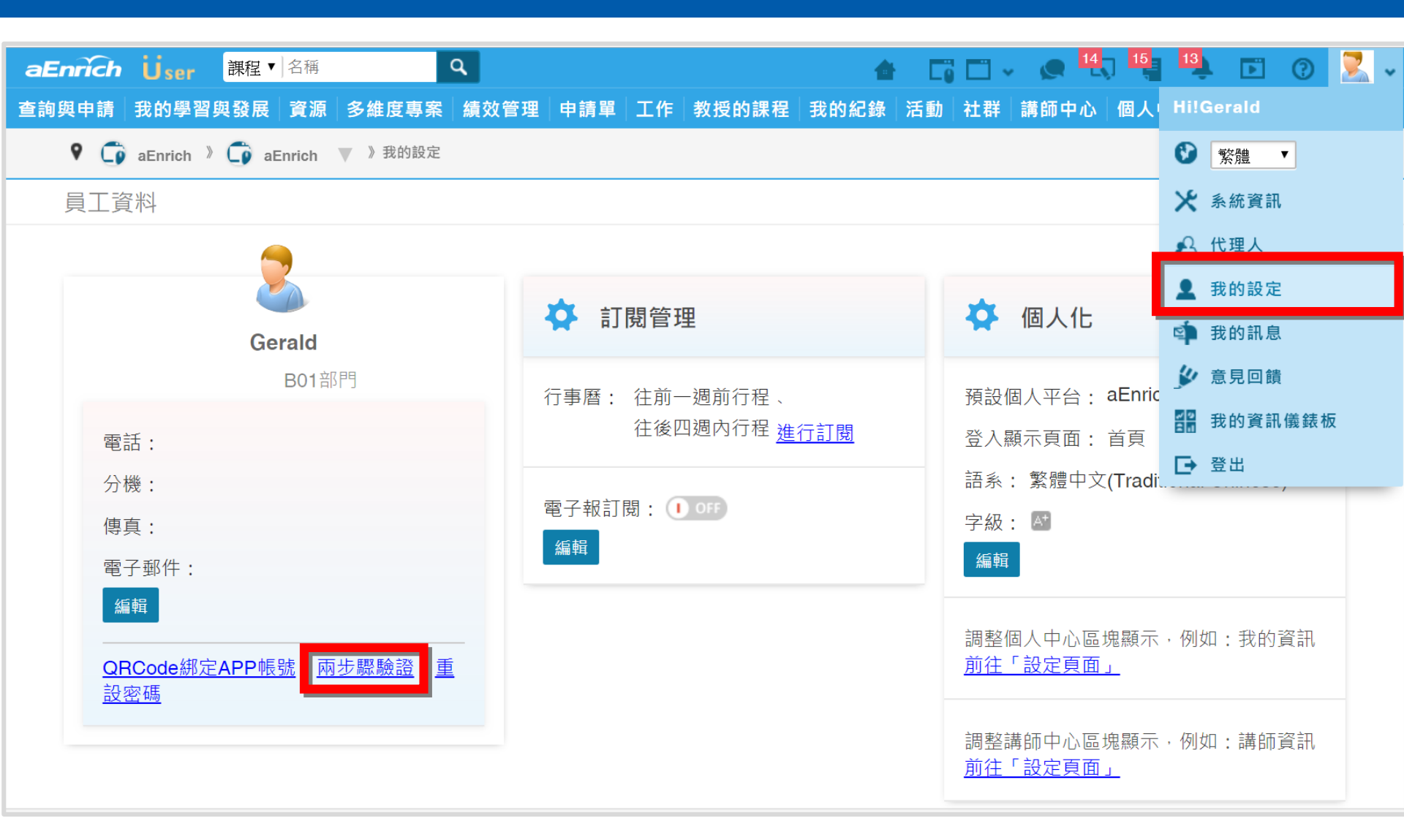

![](_page_2_Picture_2.jpeg)

## Step 0 · <u>安裝</u>慣用的驗證APP

#### 用手機掃描電腦版畫面上的QR Code即可下載

![](_page_3_Picture_2.jpeg)

![](_page_3_Picture_3.jpeg)

# Step1·開啟驗證APP 進行綁定

### 使用手機Authenticator APP 掃描條碼完成綁定。

![](_page_4_Picture_2.jpeg)

## Step 2 · 輸入驗證碼 啟用 兩步 驟驗證

![](_page_5_Figure_1.jpeg)

### 兩步驟驗證碼・登入驗證

- 兩步驟驗證登入系統:
   輸入帳號密碼(步驟1),點選登入後系統會顯示兩步驟驗證提示資訊;
   需再輸入綁定的行動裝置上提供的驗證碼(步驟2)才可登入系統。
- 提供30天內相同環境不需重復驗證 (相同環境:同電腦/手機/平板 & 同瀏覽器)

![](_page_6_Picture_3.jpeg)

![](_page_6_Picture_4.jpeg)

![](_page_7_Picture_0.jpeg)

 於我的設定-兩步驟驗證功能內,再次輸入驗證碼,即可 取消兩步驟驗證。

| 國 | 兩步驟驗證 |                      | × |  |
|---|-------|----------------------|---|--|
|   |       | 請輸入驗證碼以取消兩步驟驗證<br>驗證 |   |  |
|   |       |                      |   |  |

 如裝置遺失,可由系統管理員於系統設定與管理/帳戶 功能內直接解除特定員工兩步驟驗證。

| 調整預設個人平台 |                                                               |                                     |              |                 |
|----------|---------------------------------------------------------------|-------------------------------------|--------------|-----------------|
| 部門:      |                                                               | ▼ 選擇 員工編號:                          |              | Q搜尋             |
| 姓名:      |                                                               | 權限: (全部) ▼                          |              |                 |
| 狀態:      | (全部) ▼                                                        | 在職: (全部) ▼                          |              |                 |
| 兩步驟驗證:   | (全部) ▼                                                        |                                     |              |                 |
|          |                                                               | 2                                   | 2/20 ▼ 筆     | C 1 V / 1 D D G |
| 員工編號 🔺   | 姓名 ≎                                                          | 權限                                  | 狀態:          | 在職 : 兩步驟驗證 :    |
| Gerald   | Gerald           停用         設定密碼         設定權限         解除兩步驅驗證 | 教育訓練管理員,系統管理員,人力發展管理員,一般員工,講        | <u>師,</u> 啟用 | 是 啟用            |
| Gerald1  | Gerald1<br>停用 設定密碼 設定權限                                       | <u> 系統管理員,一般員工,績效專案承辦人,組織領域規劃人員</u> | 啟用           | 是 未啟用           |

![](_page_7_Picture_5.jpeg)

![](_page_8_Picture_0.jpeg)

#### 管理者可於系統相關的網站參數中,<mark>啟用"強制兩步驟驗證"</mark>

| ▶ 系統相關                              |                                                          |                                                                                                    |        |  |
|-------------------------------------|----------------------------------------------------------|----------------------------------------------------------------------------------------------------|--------|--|
| 網站參數                                |                                                          |                                                                                                    |        |  |
| 啟用語系:<br>預設語系:                      | 設定<br>繁體 ▼                                               |                                                                                                    |        |  |
| 登入顯示頁面:<br>網站名稱:                    | 個人中心 ▼<br>()<br>育碁數位科技人力發展系統                             | 其他語系設定                                                                                                    |        |  |
| MPS網站名稱:<br>系統連結<br>OBcode:         | 育碁數位科技人力發展系統<br>系統連結QRcode                               |                                                                                                    | 其他語系設定 |  |
| 強制兩步驟驗證:<br>Timeout時間 <sup>設為</sup> | <ul> <li>● ● ● ● ● ● ● ● ● ● ● ● ● ● ● ● ● ● ●</li></ul> | <ul> <li>〇 (1)</li> <li>〇 (1)</li> <li>(1)</li> <li>(1)<!--</th--><th></th><th></th></li></ul> |        |  |
| 客服電話:<br>電子郵件:                      | 0225178080#533<br>@aenrich.com.tw                        | 93 標示為未讀<br>「A」沈浸式閱讀                                                                                                    | 取程式    |  |
| 版權資訊:                               | aEnrich                                                  |                                                                                                    |        |  |
| 切換行動版:<br>同時上線人數: <b>①</b>          | ◎ 依授權人數 ○ 最多 1 人 1                                       |                                                                                                    |        |  |
| 行動版人數限制:                            | ● 依授權人數 ○ 最多 0 人 1                                       |                                                                                                    |        |  |

![](_page_9_Picture_0.jpeg)

![](_page_9_Picture_2.jpeg)

![](_page_9_Picture_3.jpeg)